# 4月20日からスタートします! 家畜伝染病発生情報連絡システムのご案内

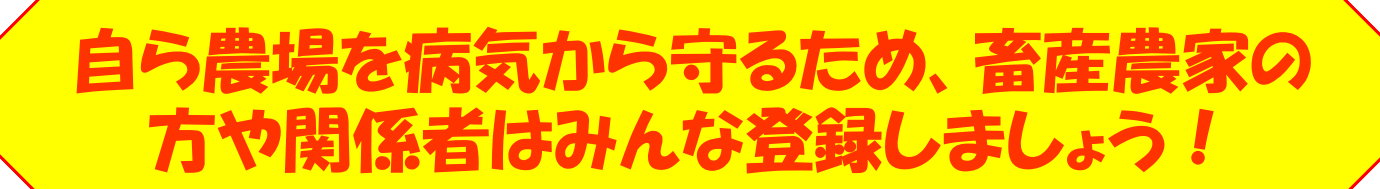

宮崎県防災・防犯情報メールサービスを活用し、国内外での口蹄疫や高病原 性鳥インフルエンザの発生情報をメールでお知らせするサービスを4月20 日からスタートします。 畜産農家や関係者は、国内外での家畜疾病の発生情報を素早く入手し、農場

面産長家や関係有は、国内外での家畜疾病の先生情報を系半くパチし、展開の衛生管理に活用するため、登録をお願いします。

登録手順(携帯電話からの登録)

## 手順1 トップページへのアクセス

- 以下(1)~(3)のいずれかによりトップページにアクセスします。
- (1)携帯電話の検索サイトから<u>モバイル宮崎県ホームペーシ</u>を検索し、<u>防災・防犯メールサービス</u>を選択する。 (2)バーコード読取機能のある機種から、右上のQRコードを読み取る。
- (3)下の手順でURLを直接入力する。

(アクセスするとトップページ(図1)が表示されます。)

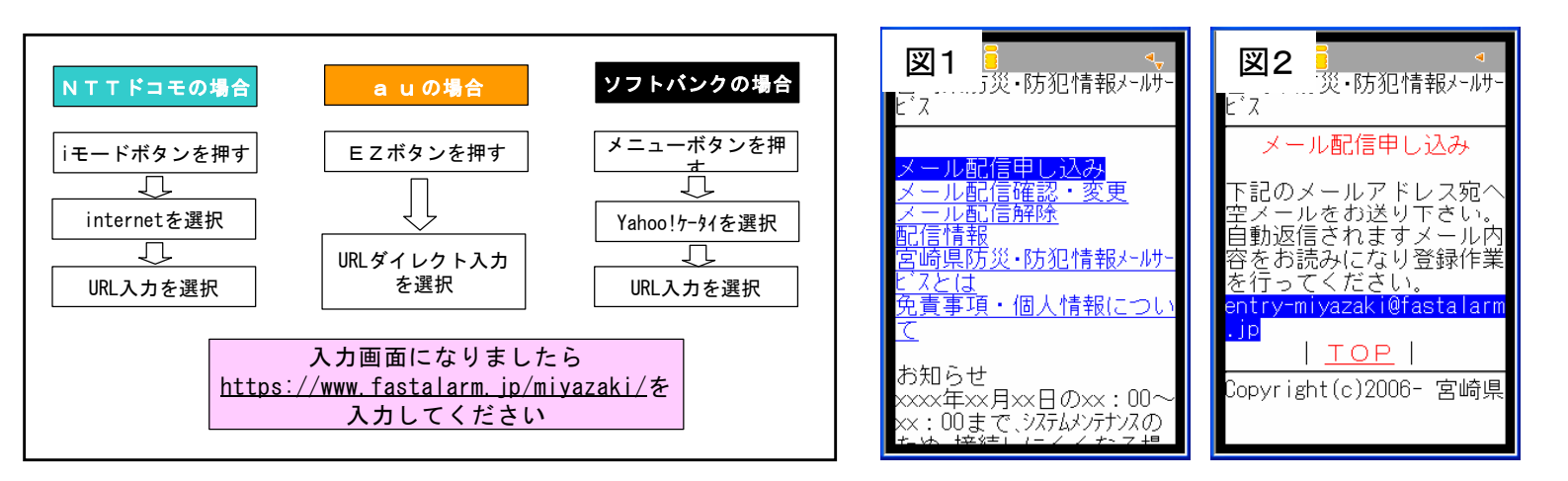

## 手順2 仮登録

- ① 図1のメール配信申し込みを選択すると図2が表示されます。
- ② 図2のentry-miyazaki@fastalarm.jpを選択し、空メールを送信します。(仮登録完了) ※迷惑メール対策等による受信拒否を設定している場合に、空メールが届かないことがありますので、事前に設定変更が必要です。
- ③「宮崎県防災・防犯情報メールサービス本登録のお願い」というメールが届きます(図3)
- ④ 添付の本登録用URLを選択すると、配信条件設定画面(図4)が表示されます。

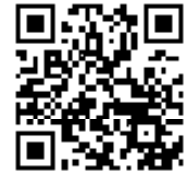

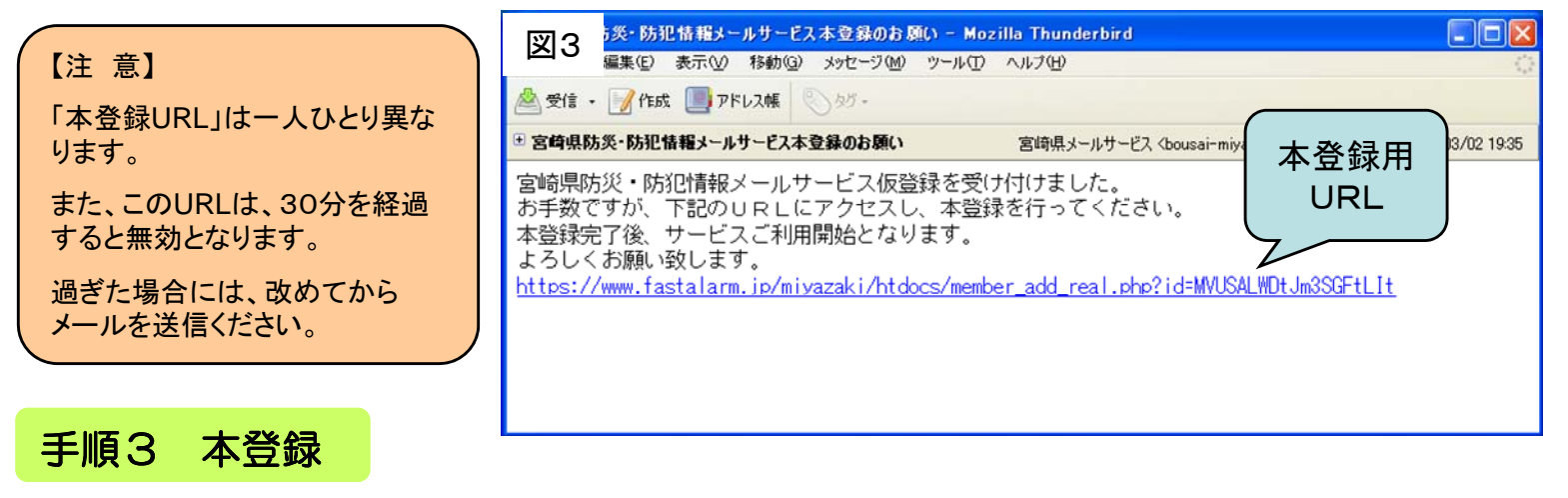

- ① 配信情報には9つの情報(防災、防犯、消防、地震情報、津波情報、注意報警報、台風情報、 火山情報、家畜伝染病)があります。
- ② 防災、防犯、消防、地震情報、津波情報、注意報警報、台風情報、火山情報、家畜伝染病の 順に情報の種類を選択し、『希望する』を選択します。
- ③ 確認ボタンを押し、次の画面で配信条件を確認し、問題がなければ登録ボタンを押します。

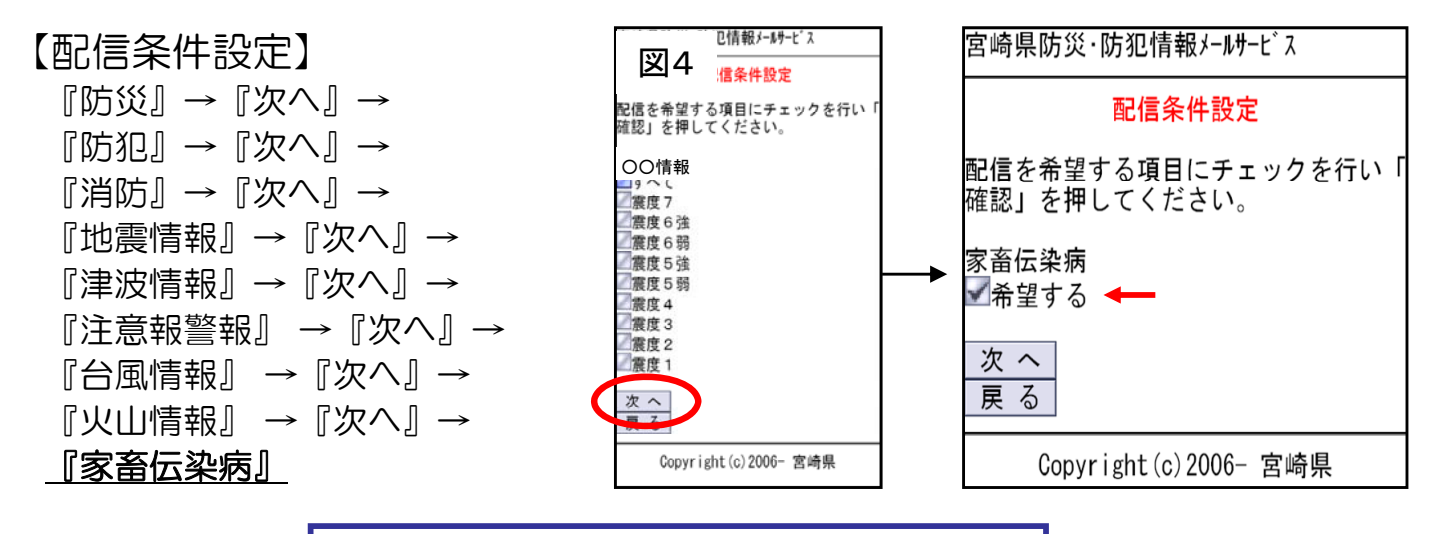

登録手順(パソコンからの登録)

手順1 トップページへのアクセス

宮崎県防災・防犯情報メールサービス(https://www.fastalarm.jp/miyazaki/htdocs/)のページを開きます。

### 手順2 仮登録

- 図5から配信の申し込みを行い、図6の メールアドレスに登録するメールアドレス (携帯電話またはパソコン)を入力します。
- 2 入力したアドレス宛に送られてきた本登録
  用URL(図3)を選択します。

### 手順3 本登録

携帯電話での登録方法と同様に、『家畜伝染 病』の『希望する』を選択し、確認ボタンを押 してください。配信条件を確認し、問題がなけ れば登録ボタンを押します。

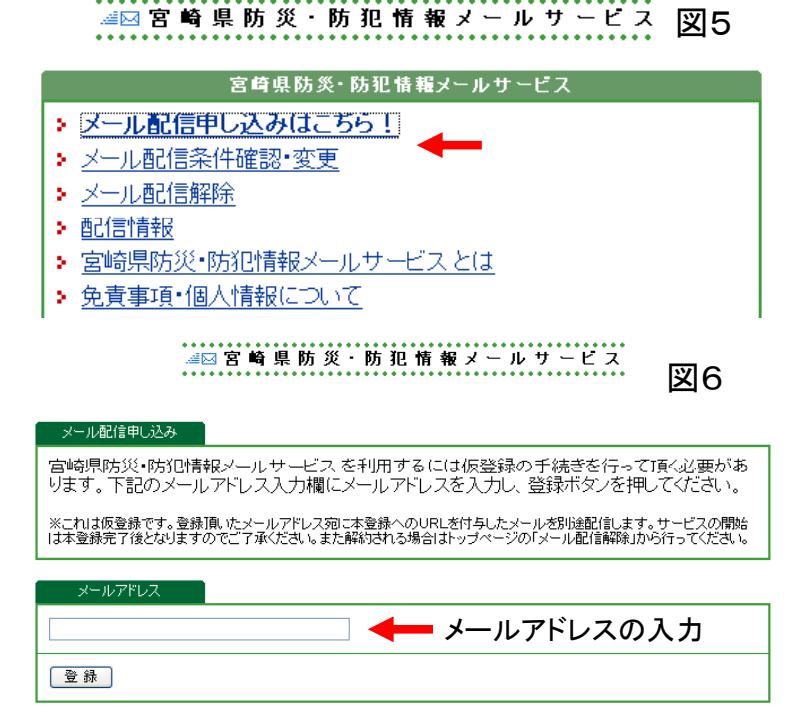